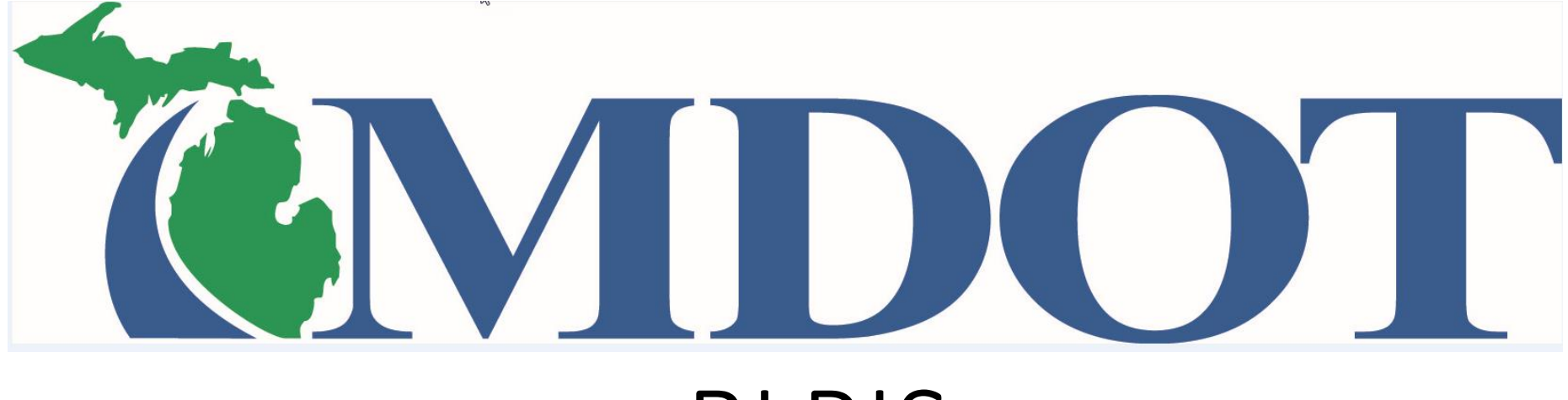

## BLRIS

(Bus and Limousine Regulatory Information System)

# Revoking your Authority

Step 1. Login in to the BLRIS website at: <u>https://milogintp.michigan.gov</u> Cut and paste web address to your web browser

|                     | RIS                                             | Michigan Depa<br>Bus & Lima | ritment of Trans       | portation<br>y Information S | ystem                       |                        |              | Note: To start this process you<br>should have already completed<br>the Access to BLRIS process and |
|---------------------|-------------------------------------------------|-----------------------------|------------------------|------------------------------|-----------------------------|------------------------|--------------|----------------------------------------------------------------------------------------------------|
| Carrier Home        | Carrier H                                       | ome                         |                        |                              | have a User ID and Password |                        |              |                                                                                                    |
| Annual Renewals     |                                                 |                             |                        |                              |                             | Receipts               | Payment Cart |                                                                                                    |
| Add Vehicle         | Please select a carrier from the dropdown list: |                             |                        |                              |                             |                        |              |                                                                                                    |
| Delete Vehicle      | Rob's Ride LLC, Lansing - Bus - Authorized      |                             |                        |                              |                             |                        |              |                                                                                                    |
| Voluntary           | Carrier A                                       | Authorization               |                        |                              |                             |                        |              |                                                                                                    |
| Revocation          | Status:                                         | Authorized                  |                        | Insurance: Author            | rizod                       | USDOT #:               |              |                                                                                                    |
| Insurance<br>Roster | Authoriz                                        | zation #: B109              | 990                    | Auth Type: Bus               |                             | Issued: 04/06/2016     |              | Select Voluntary Revocation.                                                                        |
|                     | Organiza                                        | ation Informati             | ion                    |                              |                             |                        |              |                                                                                                    |
|                     | Type: L                                         | LC                          |                        | State: Michigan              |                             | Year: 2016             |              |                                                                                                    |
|                     | Carrier F                                       | Profile Details             |                        |                              |                             |                        |              |                                                                                                    |
|                     | Legal Na                                        | ame: Rob's Ri               | ide LLC                | DBA:                         |                             |                        |              |                                                                                                    |
|                     | * Address:<br>426 West Ottawa<br>* City:        |                             | Suite/Apt:<br>* State: |                              | * Zip:                      |                        |              |                                                                                                    |
|                     | Lansing                                         | Lansing                     |                        | Alternate Phone:             |                             | 48933                  |              |                                                                                                    |
|                     | * Primary Phone:                                |                             |                        |                              |                             | Fax:                   |              |                                                                                                    |
|                     | 517-241-0621                                    |                             |                        |                              |                             |                        |              |                                                                                                    |
|                     | Website                                         | :                           |                        |                              |                             |                        |              |                                                                                                    |
|                     | Res                                             | et                          |                        | Save                         |                             |                        |              |                                                                                                    |
|                     | bbA                                             | Contact<br>/arning: Users   | listed on the co       |                              |                             |                        |              |                                                                                                    |
|                     | Contact                                         | ts                          |                        |                              |                             |                        |              |                                                                                                    |
|                     | Primary                                         | First Name 🕁                | Last Name              | Title                        | Phone                       | Email                  | Actions      |                                                                                                    |
|                     |                                                 | Robert                      | Pearson                | Owner                        | 517-241-0621                | pearsonr1@michigan.gov | 2 · 8 ·      |                                                                                                    |
|                     |                                                 | andy                        | powers                 | manager                      | 517-335-2572                | powersA3@michigan.gov  | 21日1         |                                                                                                    |

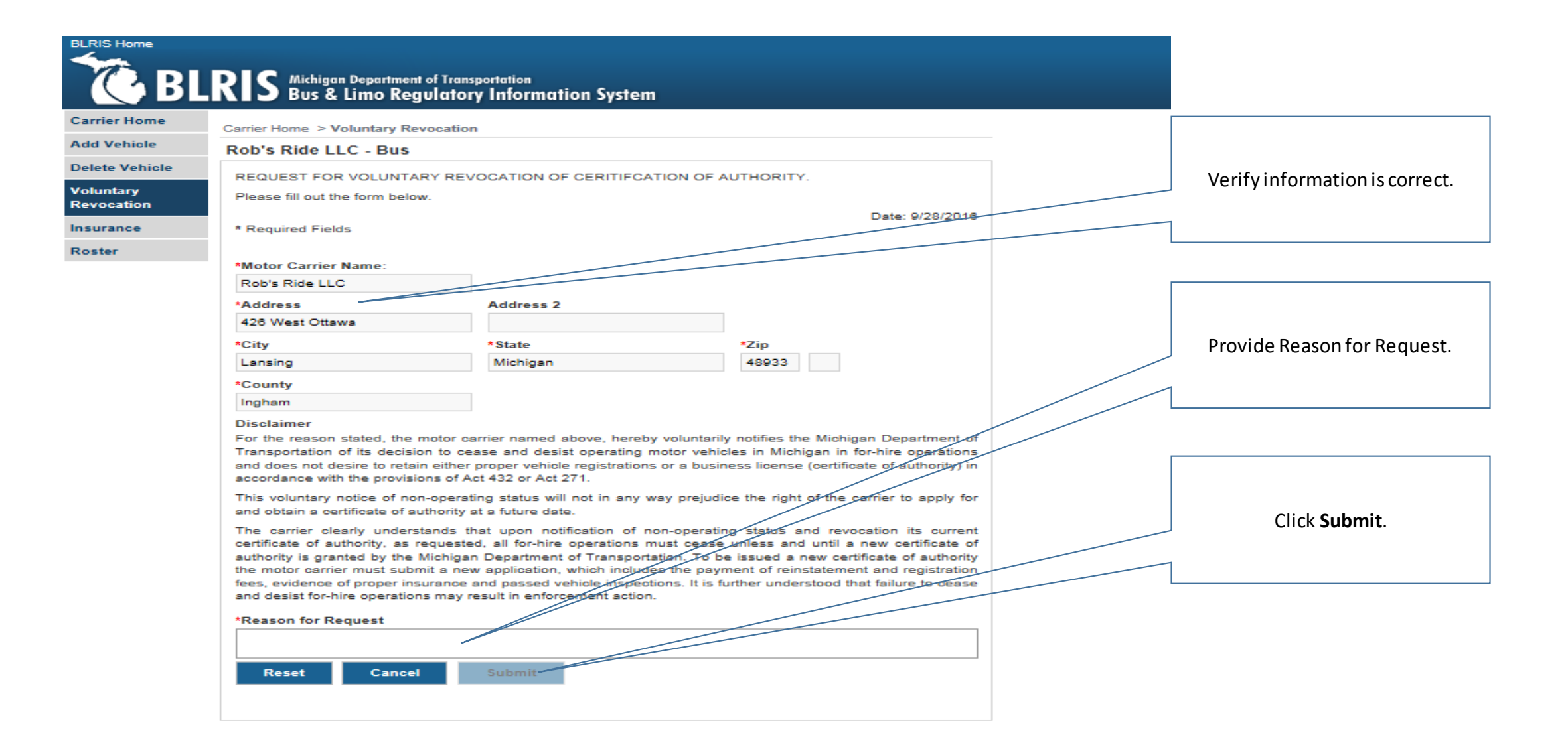

| BLRIS Home              |                                                                                                    |                                |
|-------------------------|----------------------------------------------------------------------------------------------------|--------------------------------|
| 🔏 BL                    | RIS Michigan Department of Transportation<br>Bus & Limo Regulatory Information System                                                                                                    |                                |
| Carrier Home            | Carrier Home > Voluntary Revocation                                                                                                    |                                |
| Add Vehicle             | Rob's Ride LLC - Bus                                                                                                    | Click Ok if you want to revoke |
| Delete Vehicle          | REQUEST FOR VOLUNTARY REVOCATION OF CERITIFCATION OF AUTHORITY.                                                                                                    | your operating authority.      |
| Voluntary<br>Revocation | Please fill out the form below.                                                                                                    |                                |
| Insurance               | * Required Fields                                                                                                    |                                |
| Roster                  | *Motor Carrier Name:<br>Rob's Ride LLC                                                                                                    |                                |
|                         | *Address Address 2                                                                                                    |                                |
|                         | Wessage from webpage<br>CC<br>La<br>CC<br>Ins<br>Dis<br>For<br>Transistions<br>acc<br>This voluntary notice of non-operating status will not in any way prejudice the right of the carrier to apply for                                                                                                    |                                |
|                         | and obtain a certificate of authority at a future date.<br>The carrier clearly understands that upon notification of non-operating status and revocation its current<br>certificate of authority, as requested, all for-hire operations must cease unless and until a new certificate of<br>authority is granted by the Michigan Department of Transportation. To be issued a new certificate of authority<br>the motor carrier must submit a new application, which includes the payment of reinstatement and registration<br>fees, evidence of proper insurance and passed vehicle inspections. It is further understood that failure to cease<br>and desist for-hire operations may result in enforcement action. |                                |
|                         | *Reason for Request                                                                                                    |                                |
|                         | Sold business                                                                                                    |                                |
|                         | Reset Cancel Submit                                                                                                    |                                |

| BLRIS Home     | RIS Michigan Department of Tran<br>Bus & Limo Regulato                                                                                                    | ry Information System                         |                |   |  |  |  |  |  |
|----------------|----------------------------------------------------------------------------------------------------|-----------------------------------------------|----------------|---|--|--|--|--|--|
| Carrier Home   |                                                                                                    |                                               |                |   |  |  |  |  |  |
| Add Vehicle    | Request for Voluntary Re                                                                                                    | ]                                             |                |   |  |  |  |  |  |
| Delete Vehicle | ✓                                                                                                    | Request for Voluntary Revocation is complete. |                |   |  |  |  |  |  |
| Mathematica    | Rob's Ride LLC - Bus                                                                                                    |                                               |                |   |  |  |  |  |  |
| Revocation     | REQUEST FOR VOLUNTARY RE                                                                                                    |                                               |                |   |  |  |  |  |  |
| Insurance      | Please fill out the form below.                                                                                                    | Please fill out the form below.               |                |   |  |  |  |  |  |
| Roster         | * Required Fields                                                                                                    |                                               | Date: 9/28/201 | 6 |  |  |  |  |  |
|                | *Motor Carrier Name:<br>Rob's Ride LLC                                                                                                    | ]                                             |                |   |  |  |  |  |  |
|                | *Address                                                                                                    | Address 2                                     |                |   |  |  |  |  |  |
|                | 426 West Ottawa                                                                                                    |                                               |                |   |  |  |  |  |  |
|                | *City                                                                                                    | *State                                        | *Zip           |   |  |  |  |  |  |
|                | Lansing                                                                                                    | Michigan                                      | 48933          |   |  |  |  |  |  |
|                | *County                                                                                                    |                                               |                |   |  |  |  |  |  |
|                | Ingham                                                                                                    |                                               |                |   |  |  |  |  |  |
|                | Disclaimer<br>For the reason stated, the motor of<br>Transportation of its decision to of<br>and does not desire to retain eithe<br>accordance with the provisions of <i>J</i> .<br>This voluntary notice of non-opera<br>and obtain a certificate of authority.<br>The carrier clearly understands<br>certificate of authority, as request<br>authority is granted by the Midel and<br>fees, evidence of proper insurance<br>and desist for-hire operations may<br>*Reason for Request<br>Sold business<br>Reset Cancel | of<br>is<br>or<br>nt<br>of<br>ty<br>in        |                |   |  |  |  |  |  |